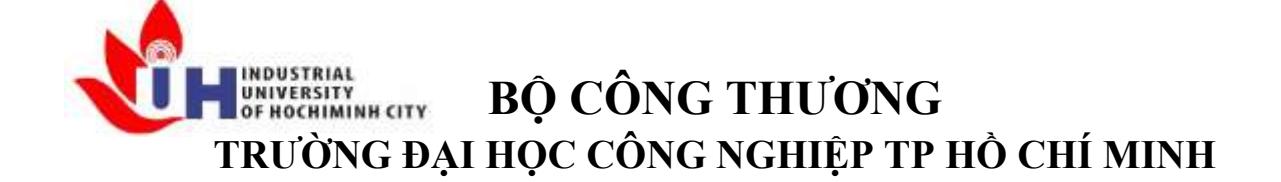

Khoa: Công Nghệ Thông Tin

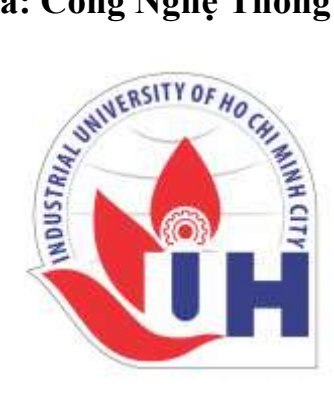

# LAB REPORT 02

| Student's ID   | •                     |
|----------------|-----------------------|
| Student's name | : Hồ Phúc Lâm         |
| Subject        | : PTHTDPT             |
| Instructor     | : Nguyễn Thành Thái   |
| Faculty        | : Công Nghệ Thông Tin |
| Completed Date | : 28/08/2024          |

# NHẬN XÉT CỦA GIÁO VIÊN HƯỚNG DẫN

..... ..... .... ..... ..... .... ..... ..... .... .... ..... ..... ..... ..... ..... ..... ..... .... 

Điểm lab report:

#### LAB 2.1 AUDIO PROCESSING

#### I. Thư viện mugtage.mp3

#### a) Cài thư viện mugtage

- Mở anaconda và base multimedia và mở cmd pompt
- Search từ khóa "how to install mutagen.mp3 on anaconda"

https://anaconda.org/conda-forge/mutagen

| 🚱 cóc cóc 🖂 Hangan Japannata ang 🛪    | (†                                                                                                    | B≹ t= a ×                       |
|---------------------------------------|----------------------------------------------------------------------------------------------------|---------------------------------|
| + - C 🔒 errecestaerratornte finantrat |                                                                                                    | 9 🔹 💺 🕸 🖸 🔮 🕹 =                 |
|                                       | conda-forge / packages / mutagen 1.42.0  Rest and write audie tage for many format. copied from of eaging / manyer  Conds Ine Laters Badges  i Longe CUPy-20-or lage  i Longe CUPy-20-or lage  i Lo  |                                 |
|                                       | Installers  Installers  Instal |                                 |
|                                       | 🚦 Raman 💭 🥅 🞯 😁 🕲 🖶 🚺 🔿 🖾 📲                                                                                                    | A - III 0 - P 40 10 - 204 702 0 |

#### nhập lệnh:

#### conda install conda-forge::mutagen

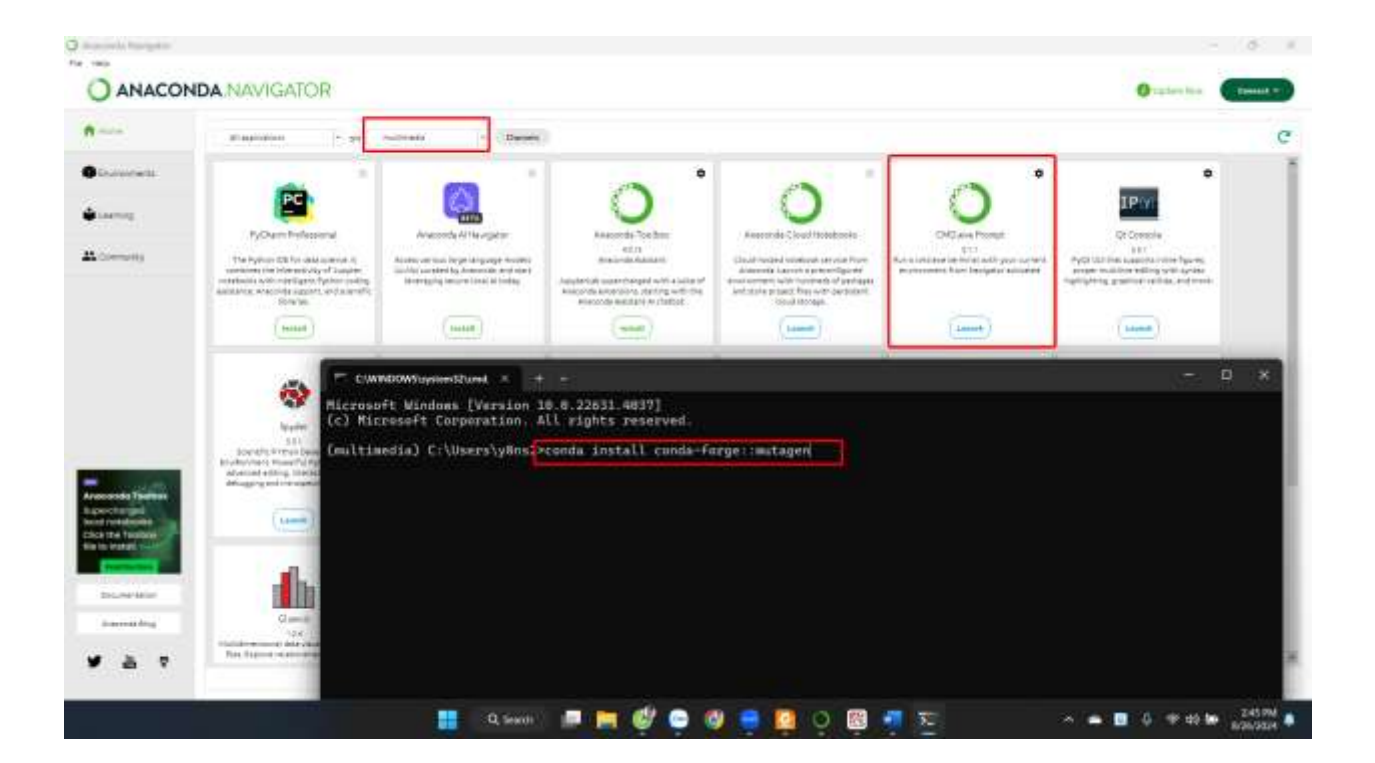

# - Chọn y (yes) để tiếp tục

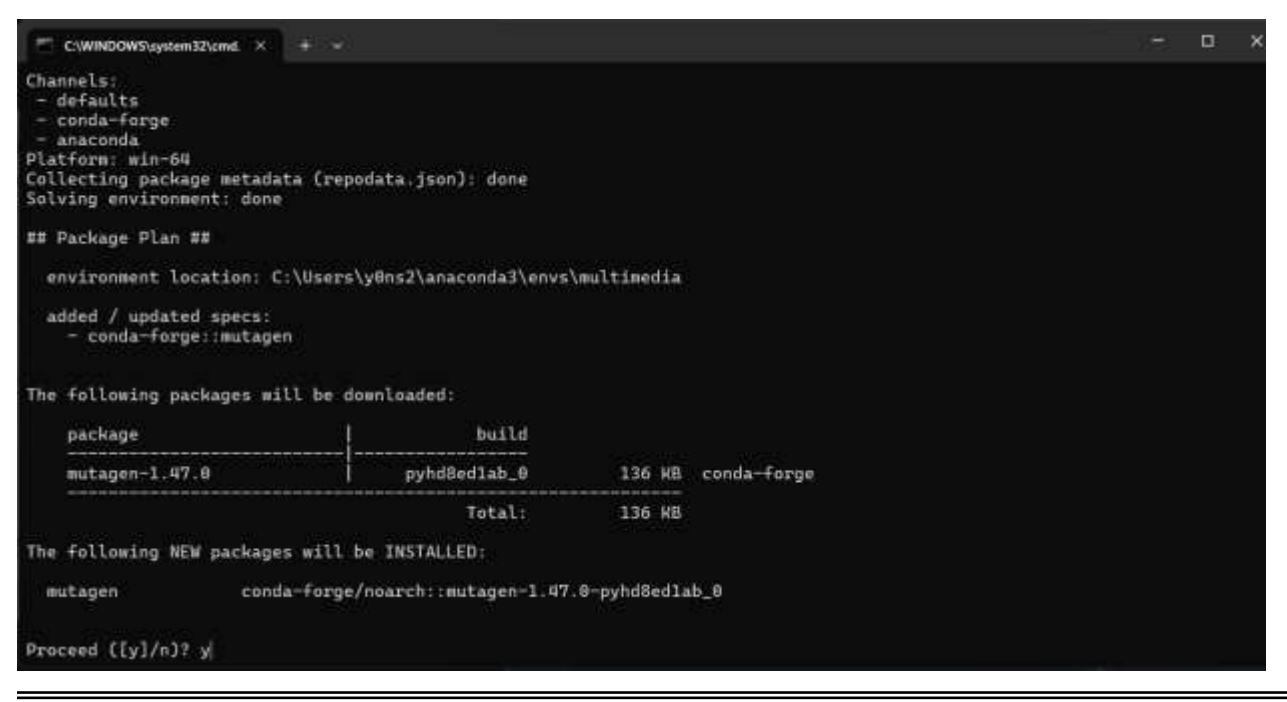

# Kết quả: đã cài đặt được thư viện mutagen

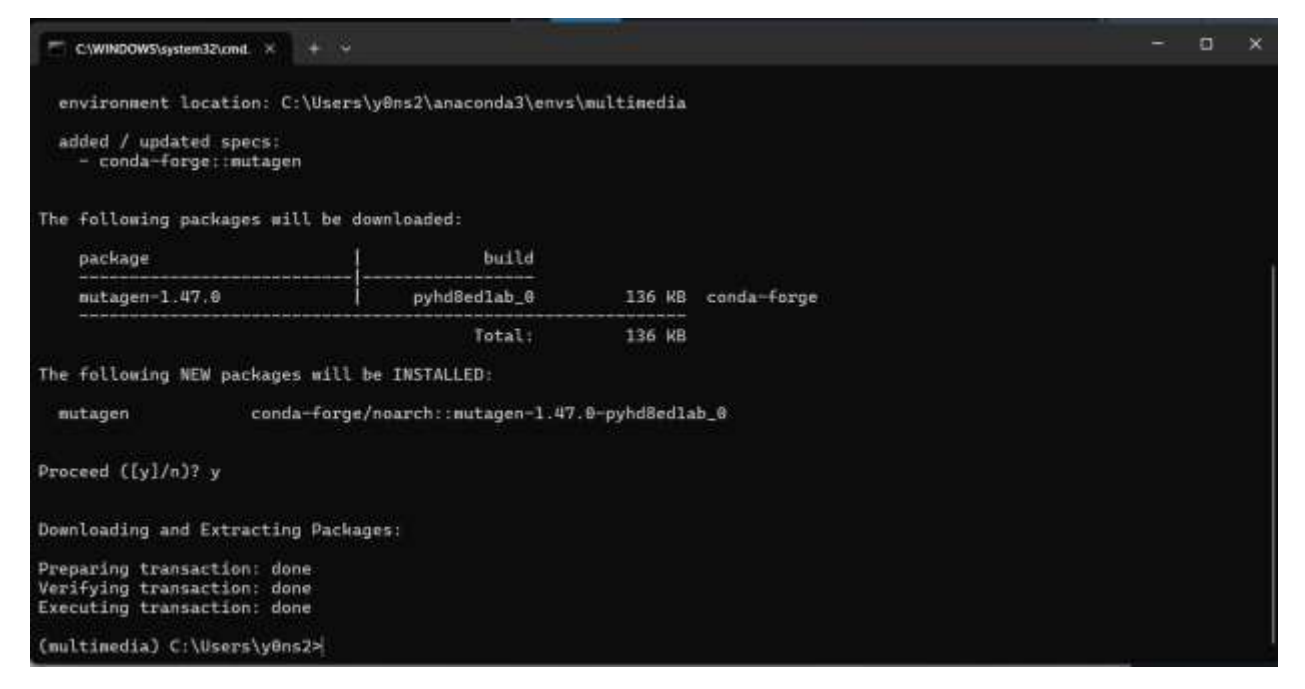

#### b) Thực hiện lệnh code python sau:

from mutagen.mp3 import MP3

```
def show_mp3_properties(file_path):
    # Load the MP3 file
    audio = MP3(file_path)
```

# Get properties
duration = audio.info.length # Duration in seconds
bitrate = audio.info.bitrate / 1000 # Bitrate in kbps
sample\_rate = audio.info.sample\_rate # Sample rate in Hz
channels = audio.info.channels # Number of channels

```
# Print properties
print(f"File: {file_path}")
print(f"Duration: {duration:.2f} seconds")
print(f"Bitrate: {bitrate} kbps")
print(f"Sample Rate: {sample_rate} Hz")
print(f"Channels: {channels}")
```

# Example usage file\_path = "example.mp3" # Replace with your MP3 file path show\_mp3\_properties(file\_path) - Tải xuống 1 file .mp3 có độ dài khoảng 30s và cho vào Data của thư mục multimedia. Sau đó lấy đường dẫn Copy Relative Path rồi cho vào phần demo example usage:

file\_path = "Data/musicDemo.mp3" # Replace with your MP3 file path

```
C:\Multimedia\ThucHanh\Tuan02\BaiTap01.py
BaiTap01.py* X
        @author: admin
        .....
        from mutagen.mp3 import MP3
        def show_mp3_properties(file_path):
            # Load the MP3 file
            audio = MP3(file_path)
            # Get properties
            duration = audio.info.length # Duration in seconds
            bitrate = audio.info.bitrate / 1000 # Bitrate in kbps
            sample_rate = audio.info.sample_rate # Sample rate in Hz
            channels = audio.info.channels # Number of channels
            # Print properties
            print(f"File: {file_path}")
            print(f"Duration: {duration:.2f} seconds")
            print(f"Bitrate: {bitrate} kbps")
            print(f"Sample Rate: {sample_rate} Hz")
            print(f"Channels: {channels}")
        # Example usage
        file_path = "Data/musicDemo.mp3" # Replace with your MP3 file path
        show mp3 properties(file path)
  29
```

# Kết quả:

| Spyder (Python 3.8)                                                                                                    |                                                                                                    |
|----------------------------------------------------------------------------------------------------|----------------------------------------------------------------------------------------------------|
| Elle Edit Search Source Bun Debug Consoles                                                                                                    | Projects Iools Yiew Help                                                                                                    |
|                                                                                                    | 🗔 L 🕪 🕾 🕆 🔅 💌 🔳 🛍 🅓 🙀                                                                                                    |
| • • • <b>T</b> =                                                                                                    | C:\Multimedia\ThucHanh\Tuan02\BaiTap01.py                                                                                                    |
| Name 🗸 Date Modified                                                                                                    | BanTapEL.py* ×                                                                                                    |
| <ul> <li>         ThucHanh 8/26/2024 2:36 PM     </li> <li>         Tuan03 8/26/2024 2:39 PM     </li> <li>         Tuan02 8/28/2024 12:46     </li> <li>         ■ Tuan01 8/26/2024 2:56 PM     </li> <li>         ■ Tuan01 8/26/2024 2:56 PM     </li> <li>         ■ Tuan01 8/26/2024 2:56 PM     </li> <li>         ■ Data 8/28/2024 12:59     </li> <li>         ■ BaiTapLT 8/26/2024 2:57 PM     </li> </ul> | <pre>Gruthor: admin "" from mutagen.mp3 import MP3 def show_mp3_properties(file_path):     # Load the MP3 file     audio = MP3(file_path)     # Get properties     duration = audio.info.length # Duration in seconds     bitrete = audio.info.length # Duration in seconds     bitrete = audio.info.sample_rate # Sample_rate in Hz     channels = audio.info.channels # Number of channels     # Print properties     print(f*File: (file_path)")     print(f*Duration: (duration:.2f) seconds")     print(f*Bitrate: (bitrate) kbps")     print(f*Channels: [channels]")     # Example_vage     file_path = "Data/musicDemo.mp3" # Replace with your PP3 file path     show_mp3_properties(file_path)" </pre> |
|                                                                                                    | IPython 8.12.2 An enhanced Interactive Python.                                                                                                    |
|                                                                                                    | <pre>In [1]: runcell(0, 'C:/Nultimedia/ThucHanh/Tuan02/BaiTap01.py') File: Data/musicDemo.mp3 Duration: 28.29 seconds Bitrate: 128.0 kbps Sample Rate: 44100 Hz Channels: 2</pre>                                                                                                    |

# II. Thực hành bài Lab 2.11)Mục đích yêu cầu :

+Củng cố kiến thức về SIGNAL, AUDIO, sampling, sampling-rate, bit-rate,... +Tiếp cận thư viện xử lý tín hiệu Audio, các API hỗ trợ,...

| Uncompressed Audio Formats            |                                                |  |
|---------------------------------------|------------------------------------------------|--|
| WAV (Waveform Audio File Format):     | Commonly used on Windows systems.              |  |
| AIFF (Audio Interchange File Format): | Developed by Apple for Mac systems.            |  |
| PCM (Pulse-Code Modulation):          | Raw digital audio format used in CDs and DVDs. |  |

| Lossless Compressed Audio Formats  |                                                           |  |
|------------------------------------|-----------------------------------------------------------|--|
| FLAC (Free Lossless Audio Codec):  | Popular for high-quality audio storage.                   |  |
| ALAC (Apple Lossless Audio Codec): | Apple's lossless format.                                  |  |
| WAVPACK:                           | Another lossless format that supports hybrid compression. |  |

| Lossy Compressed Audio Formats |                                               |  |
|--------------------------------|-----------------------------------------------|--|
| MP3 (MPEG Audio Layer III):    | Widely used for music files.                  |  |
| AAC (Advanced Audio Coding):   | Commonly used in Apple devices and streaming. |  |
| OGG (Vorbis):                  | Open-source alternative to MP3.               |  |

# 2)Tài liệu tham khảo

a)https://realpython.com/playing-and-recording-sound-python/#playsound

# Table of Contents

- Playing Audio Files
  - playsound
  - simpleaudio
  - winsound
  - python-sounddevice
  - pydub
  - pyaudio
- Recording Audio
  - python-sounddevice
  - pyaudio
- Saving and Converting Audio
  - wavio
  - soundfile
  - pydub
- Comparison of Audio Libraries
- Conclusion: Playing and Recording Sound in Python

#### Phát tập tin âm thanh

phát âm thanh

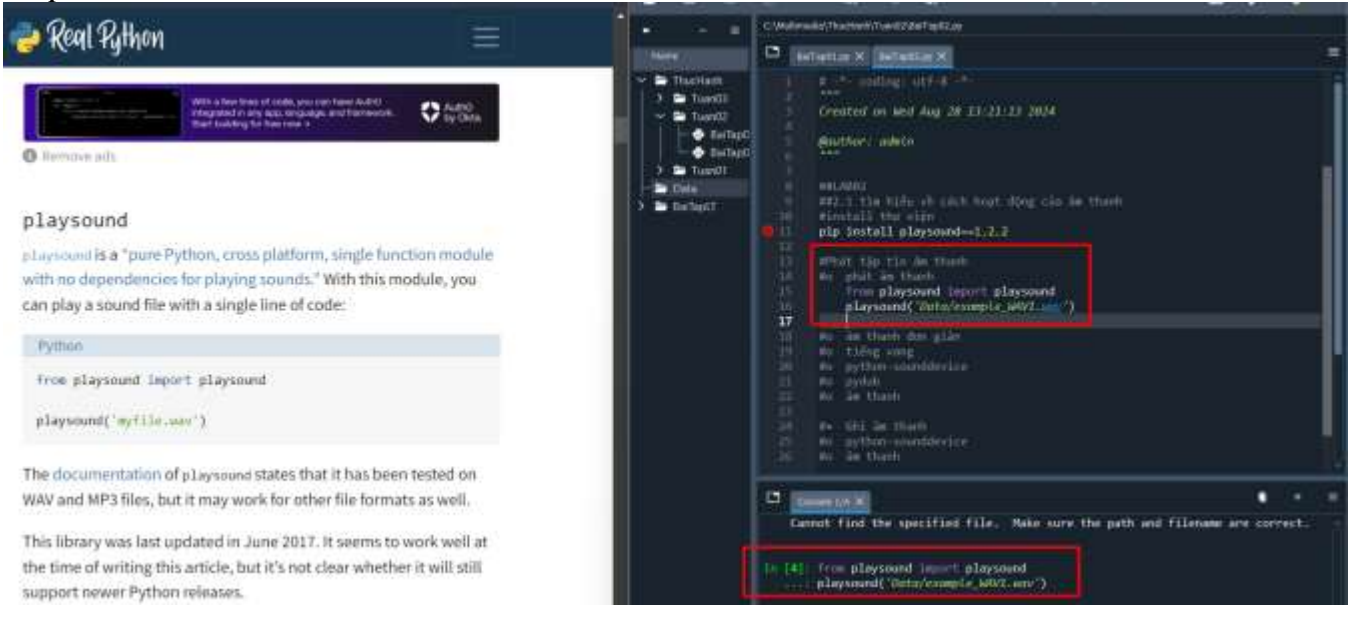

# âm thanh đơn giản

#### simpleaudio

complements is a cross-platform library for playback of (mono and stereo) WAV files with no dependencies. The following code can be used to play a WAV file, and wait for the file to finish playing before terminating the script:

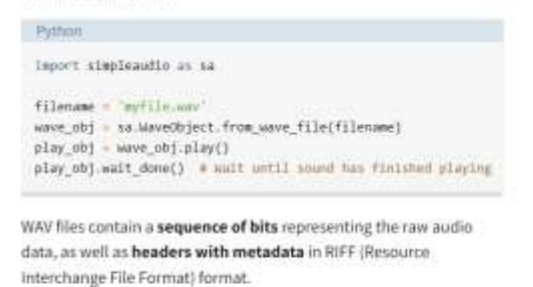

For CD recordings, the industry standard is to store each audio sample (an individual audio datapoint relating to air pressure) as a 16-bit value, at 44100 samples per second.

O Hely

# 15 M0 phat as themh 16 from playsound import playsound 17 playsound('Data/example\_NAV1.wav') 18 19 19 10 import simplesudio as ss 11 filename 'Data/example\_NAV1.wav') 23 may be an analytic theory is a starwetbjett from save file(filename) 23 play\_obj = sa kavetbjett from save file(filename) 24 may be an themh 25 may be an analytic to the same the similar playing 26 may be an themh 27 may be an analytic to the same the similar playing 28 may be an themh 29 may be an analytic to the same the similar playing 20 may be an analytic to the same the similar playing 20 may be an themh 21 may be an themh 22 may be an themh 23 may be an themh 24 may be an themh 25 may be an themh 26 may be an themh 27 may be an themh 28 may be an themh 29 may be an themh 29 may be an themh 20 may be an themh 20 may be an themh 20 may be an themh 21 may be an themh 22 may be an themh 23 may be an themh 24 may be an themh 25 may be an themh 26 may be an themh 27 may be an themh 28 may be an themh 29 may be an themh 29 may be an themh 20 may be an themh 20 may be an themh 20 may be an themh 20 may be an themh 21 may be an themh 22 may be an themh 23 may be an themh 24 may be an themh 25 may be an themh 26 may be an themh 27 may be an themh 28 may be an themh 29 may be an themh 29 may be an themh 20 may be an themh 20 may be an themh 20 may be an themh 20 may be an themh 21 may be an themh 22 may be an themh 23 may be an themh 24 may be an themh 25 may be an themh 26 may be an themh 27 may be an themh 28 may be an themh 29 may be an themh 29 may be an themh 20 may be an themh 20 may be an themh 20 may be an themh 20 may be an themh 20 may be an themh 21 may be an themh 22 may be an themh 23 may be an themh 24 may be an themh 25 may be an themh 26 may be an themh 27 may be an themh 28 may be an themh 29 may be an themh 29 may be an themh 20 may be an themh 20 may be an themh 20 may be an themh 20 may be an themh 20 may be an themh 20 may be an themh 20 may be an themh 20 may be an themh 20 may be an themh 20 may be an themh 20 may be an

#### • tiếng vang

#### winsound

If you use Windows, you can use the built-in dimond module to access its basic sound-playing machinery. Playing a WAV file can be done in a few lines of code:

| Python                                                       |        |
|--------------------------------------------------------------|--------|
| import winsound                                              |        |
| filoname - 'myfile.way'                                      |        |
| winsound PlaySound(filename, winsound SND_FILENAME)          |        |
| winsound does not support playback of any files other than W | AV.    |
| files. It does allow you to beep your speakers using         |        |
| winsound.Beep(frequency, duration).For example, you can b    | ieep a |
| 1000 Hz tone for 100 milliseconds with the following code:   |        |
| Python                                                       |        |
| import winsound                                              |        |

winscund.Beep(1000, 100) # Beep at 1000 Hz for 100 ms

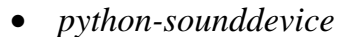

#### 26 #0 tiéng vang 27 import winsound 28 filename = 'Data/example\_WAV1.wav' 29 winsound.PlaySound(filename, winsound.SND\_FILENAME) 31 import winsound 32 winsound.Beep(1000, 100) # Beep at 1000 Hz for 100 ms 33 34 #0 python-sounddevice 35 #0 pydub 36 #0 âm thanh 37 38 #• Ghi âm thanh 39 #0 python-sounddevice 38 #0 âm thanh 39 #0 python-sounddevice 38 #0 âm thanh 39 #0 python-sounddevice 38 #0 âm thanh 39 #0 python-sounddevice 38 #0 âm thanh 39 #0 python-sounddevice 38 #0 âm thanh 39 #0 python-sounddevice 38 #0 âm thanh 39 #0 python-sounddevice 38 #0 âm thanh 39 #0 python-sounddevice 38 #0 âm thanh 39 #0 python-sounddevice 38 #0 âm thanh 39 #0 python-sounddevice 39 #0 python-sounddevice 39 #0 âm thanh 30 #0 âm thanh 30 âm thanh 30 âm thanh 30 âm thanh

#### python-sounddevice

As stated in its documentation, <u>python nonvolvevice</u> "provides bindings for the PortAudio library and a Tew convenience functions to play and record NumPy arrays containing audio signals". In order to play WAV files, numpy and soundFile need to be installed, to open WAV files as NumPy arrays.

With python-soundevice, numpy, and sound+ile installed, you can now read a WAV file as a NumPy array and play it back:

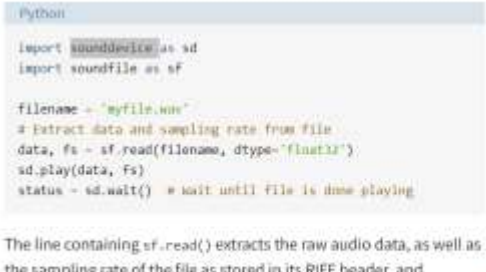

the sampling rate of the file as stored in its RIFF header, and soundevice.wait() ensures that the script is only terminated after the sound finishes playing.

C) Help

| 34<br>35<br>36<br>37<br>38                                     | #o pythom-sounddevice<br>pip install sounddevice;<br>pip install soundfile<br>pip install numpy                                                                                                    |   |  |
|----------------------------------------------------------------|----------------------------------------------------------------------------------------------------|---|--|
| <b>39</b><br>40<br>41<br>42<br>43<br>44<br>45                  | <pre>import sounddevice as sd<br/>import soundfile as sf<br/>filename = 'Data/example_WAVI.wav'<br/># Extract dats and sampling rate from file<br/>data, fs = sf.read(filename, dtype='float32')<br/>sd.play(data, fs)<br/>status = sd.wait() # Wait until file is done playing</pre>               |   |  |
| Collect<br>Using<br>Owing of<br>Install<br>Success<br>Note: of | pip instill sampy<br>ing sampy<br>ing sampy<br>contest sampy-1.24.4-cp18-cp38-win_smd04.akl.actadats (3.6 k8)<br>chind sampy-1.24.4-cp18-cp38-win_smd04.akl (34.8 PB)<br>ing collected packages: sampy<br>fally instilled sampy-1.24.4<br>m awy head to restart the kernel to use undated mackages. | • |  |
| 26 ( <b>33</b> )                                               | impurt soundEvice as ad<br>impurt soundFile as sf;<br>filenome = "Antmicesomple_SOUT.sou";<br>d intract then and sounding rules from file<br>data, fs = sf, read(filenome, dtype='f(cot32');<br>ad.play(data, fs);<br>States = sd.wolt() = Mait antil file is now playing;                          |   |  |

#### • pydub

#### pydub

Although pyshak can open and save WAV files without any dependencies, you need to have an audio playback package installed to play audio. simpleaod to is strongly recommended, but pyautio, ##play, and avplay are alternative options.

| The following code can be used to play a WAV file with pydub:                                                                                                    | <pre>52 sound + AudiaSegment_from_wav('Data/example_M4V1_wav') 53 play(sound)</pre>                                                                                                    |
|----------------------------------------------------------------------------------------------------|----------------------------------------------------------------------------------------------------|
| Pythan                                                                                                    | 55 Po in thanh                                                                                                    |
| from pydub import Audiotegsent<br>from pydub.playback import play                                                                                                    | 96<br>57 We Ohi We thenh<br>58 We python-soundavic<br>an be thank                                                                                                    |
| <pre>sound = AudioSegment.from.wav('myfile.wav') play(sound)</pre>                                                                                                    | Callecting pyth                                                                                                    |
| In order to play back other audio types, such as MP3 files, frapeg or<br>they should be installed. Have a look at the documentation of<br>syous for instructions. As an alternative to the steps described in the<br>documentation, fraceg pythim provides bindings for frapeg, and | bownloading pydub-0.25.1-py2.py3-core-awy.whil.setaulta(1.4-60)<br>Downloading pydub-0.25.1-py2.py3-core-awy.whil.setaulta(1.4-60)<br>Installing cellected packages: pydub<br>Saccessfully installand pydub-0.25.1<br>Note: you may seed to restart the kernel to use updated packages.<br>Note: you may seed to restart the kernel to use updated packages.                                                                                                    |
| can be installed using pip:                                                                                                    | play(sound)                                                                                                    |
| Sel D                                                                                                    | Couldn't find finger or avcouv - defaulting to finger, but may not work                                                                                                    |
| âm thanh                                                                                                    | Control Courses - 1100-110042 or Sectory - Sector and to Lobel? Out way not set a restriction (100)                                                                                                    |
|                                                                                                    |                                                                                                    |
| import pysadin<br>import wave                                                                                                    | the second presents                                                                                                    |
| filename = 'myfile.anv'                                                                                                    | filmer - Transmert a will you                                                                                                    |
| # bet church size of 1020 samples per data frame                                                                                                    | the first press care of and persite per late from the state of the second state of the second state of the |
| chunk = 1024                                                                                                    | a fore the most title<br>of a new second (file)                                                                                                    |
| # doet the angod file                                                                                                    | Contract on interface to formation     The provide Martineal      The provide Martineal                                                                                                    |
| wf - wave.open(filename, 'rm')                                                                                                    | 20<br>20<br>21 defects a structure on particular structure for any fully for<br>a structure of the structure structure for should will be privated representations (second struc-<br>ture).                                                                                                    |
| # Create an interface to PortAudio                                                                                                    | <pre>stream = p.open train = a_gpc_inext_from outputstance.<br/>chemain = af_gpc_inext_fit();</pre>                                                                                                    |
| p pymmetry                                                                                                    | The start op internation                                                                                                    |
| <pre>e Open a .Stream object to write the 600 file to # 'output = True' indicates that the sound will be played raths</pre>                                                                                                    | the second second se                                                                                                    |
| <pre>stream = p.open(fBrwat = p.get_forwat_from_width(wf.getsawpwidt<br/>channels = wf.getnchannels(),</pre>                                                                                                    | feta = ef resultrees/dust                                                                                                    |
| <pre>rate = wf.getframerate(), output = frum)</pre>                                                                                                    | the state of the state of the state     the state of the state of      |
|                                                                                                    | The second second secon |
| # Read data in chunks<br>data u of conditioned (chunk)                                                                                                    | C Destant                                                                                                    |
| nara - arriconrightornul)                                                                                                    | and an international sector (Article                                                                                                    |
| # Flay the sound by writing the audio data to the stream                                                                                                    | dota = uf_readframes(chusk)                                                                                                    |
| while data i= '':                                                                                                    | A Close and Incolate the stress                                                                                                    |
| data = wf.readframes(chunk)                                                                                                    | stream.close()                                                                                                    |
| () Help                                                                                                    |                                                                                                    |

# Extract data and sampling rate from file data, fs = sf.read(filename, dtype='floot32') sd.play(data, fs) status = sd.wait() = Wait until file is done playing

pip install pydub

youb Import AudioSegner

- Ghi âm thanh •
- python-sounddevice •
- âm thanh •
- Lưu và chuyển đổi âm thanh
- Wavio •
- tập tin âm thanh •
- pydub ٠
- So sánh các thư viện âm thanh •
- Kết luận: Phát và ghi âm thanh trong Python •

# <u>b)https://www.it-jim.com/blog/audio-processing-basics-in-python/</u> {thực hành}

#### Soundfile:

| WIN11 (C:) > Multimedia >                  | Search Multimedia                                          | 104<br>105<br><b>106</b> #bTaptin am thanh<br>107 Import soundfile as sf<br>108 y, sr - sf.read('Data/example_wAv1.wav')                                                                     |
|--------------------------------------------|------------------------------------------------------------|----------------------------------------------------------------------------------------------------|
| <ul> <li>Name</li> <li>BaiTapLT</li> </ul> | Date modified Type<br>8/26/2024 2:57 PM File fold          | <pre>109 print(y.shape, y.dtype, sr) 110 sf.write('out.wav', y, sr) 111</pre>                                                                                                    |
| Data                                       | 8/28/2024 1:41 PM File fold<br>8/26/2024 2:56 PM File fold | Canadia 1/A X                                                                                                    |
| outway                                     | 8/28/2024 2:11 PM WAV Fil                                  | <pre>In [32]:<br/>: import soundfile as sf<br/> y, sr = sf.read('Data/example_WAVI.wav')<br/> print(y.shape, y.dtype, sr)<br/> sf.write('out.wav', y, sr)<br/>(262094 2) float64_44100</pre> |

#### Librosa:

| 112                                                                                   |                                                                                            |  |  |  |
|---------------------------------------------------------------------------------------|--------------------------------------------------------------------------------------------|--|--|--|
| 113                                                                                   | #Librosa                                                                                   |  |  |  |
| 114                                                                                   | import librosa                                                                             |  |  |  |
| 115                                                                                   | y, sr = librosa.load('C:\Multimedia\Data\example_WAV1.wav', sr=None);                      |  |  |  |
| 116                                                                                   | y, sr = librosa.load('C:\Multimedia\Data\example_WAV1.wav', sr=44100);                     |  |  |  |
| 117                                                                                   | <pre>filename = librosa.example('nutcracker');</pre>                                       |  |  |  |
| 118                                                                                   | y, sr = librosa.load(filename, sr=None);                                                   |  |  |  |
| 119                                                                                   |                                                                                            |  |  |  |
|                                                                                       |                                                                                            |  |  |  |
|                                                                                       |                                                                                            |  |  |  |
| Console                                                                               |                                                                                            |  |  |  |
| In [6].                                                                               |                                                                                            |  |  |  |
| : in                                                                                  | port librosa                                                                               |  |  |  |
| : y,                                                                                  | sr = librosa.load('C:\Multimedia\Data\example_WAV1.wav', sr=None);                         |  |  |  |
| : y, sr = librosa.load('C:\Multimedia\Data\example_WAV1.wav', sr=44100);              |                                                                                            |  |  |  |
| : fi                                                                                  | <pre>lename = librosa.example('nutcracker');</pre>                                         |  |  |  |
| : y,                                                                                  | sr = librosa.load(filename, sr=None);                                                      |  |  |  |
| C:\Users\y0ns2\anaconda3\envs\multimedia\lib\site-packages\paramiko\transport.py:219: |                                                                                            |  |  |  |
| Cryptograp                                                                            | hyDeprecationWarning: Blowfish has been deprecated and will be removed in a future release |  |  |  |
| "class":                                                                              | algorithms.Blowfish,                                                                       |  |  |  |

#### #Visualize the waveform with matplotlib:

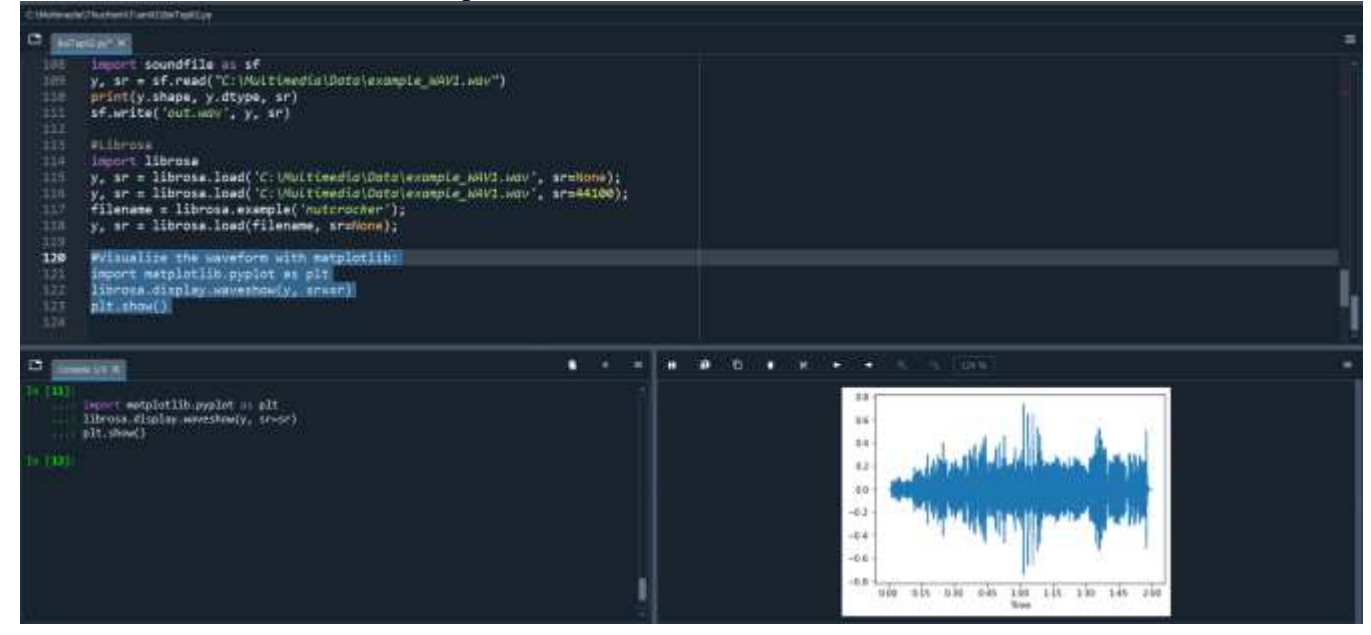

#### # Or an STFT spectrogram in dB:

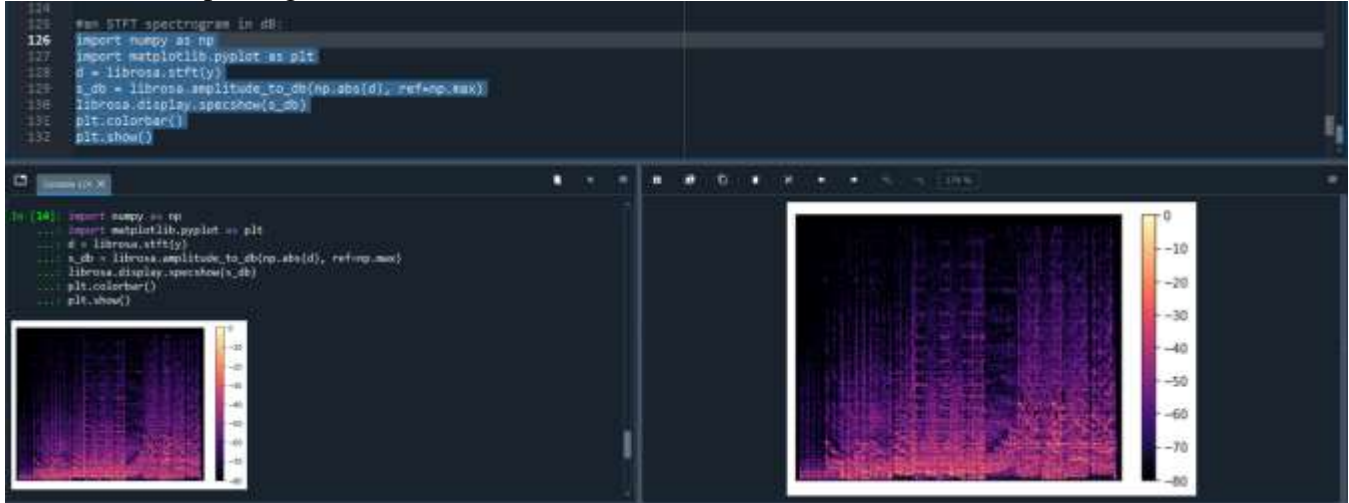

#### **#SoundDevice**

| CCT               |                                                                      |
|-------------------|----------------------------------------------------------------------|
| 134               | #SoundDevice                                                         |
| 135               | import sounddevice as sd                                             |
| 136               | y, sr = librosa.load('C:\Multimedia\Data\example_WAV1.wav', sr=None) |
| 137               | # This is mono playback, stereo is a bit trickier                    |
| 138               | sd.play(y, sr)                                                       |
| 139               | sd.wait()                                                            |
| 140               |                                                                      |
| 141               |                                                                      |
|                   |                                                                      |
|                   |                                                                      |
| Consol            | e 1/A X                                                              |
| In [ <b>16</b> ]: |                                                                      |
|                   | import sounddevice as sd                                             |
| :                 | y, sr = librosa.load('C:\Multimedia\Data\example_WAV1.wav', sr=None) |
|                   | # This is mono playback, stereo is a bit trickler                    |
|                   | sd.wait()                                                            |
|                   |                                                                      |

#### #PyDub

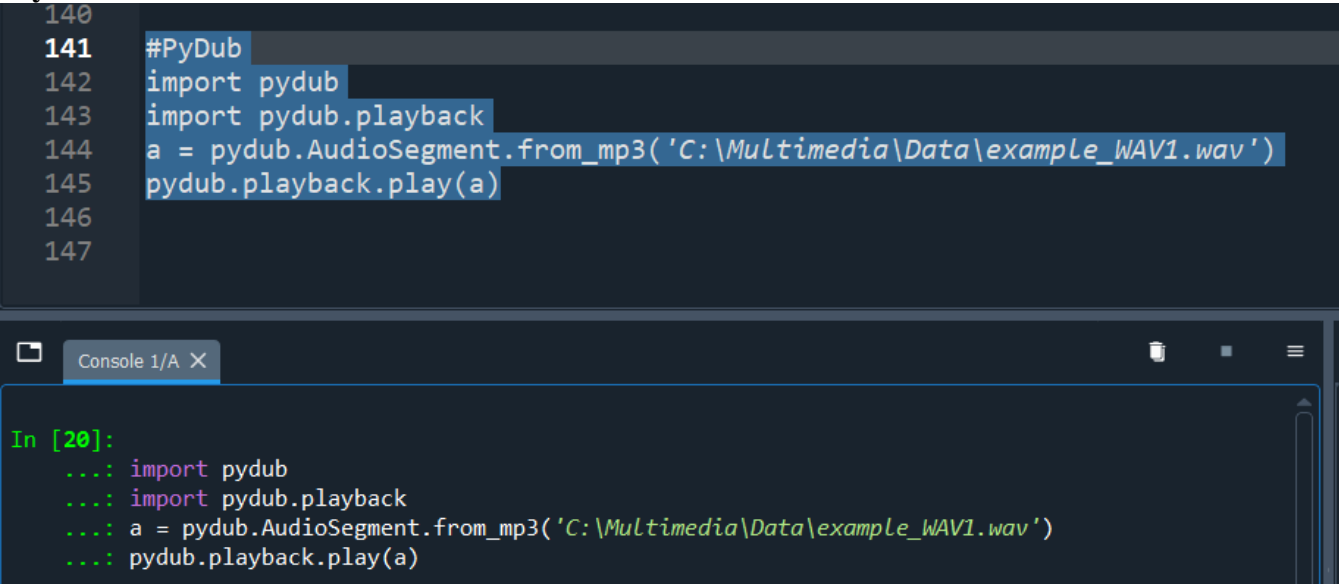

# AudioSegment **a** can be easily converted to numpy if needed.

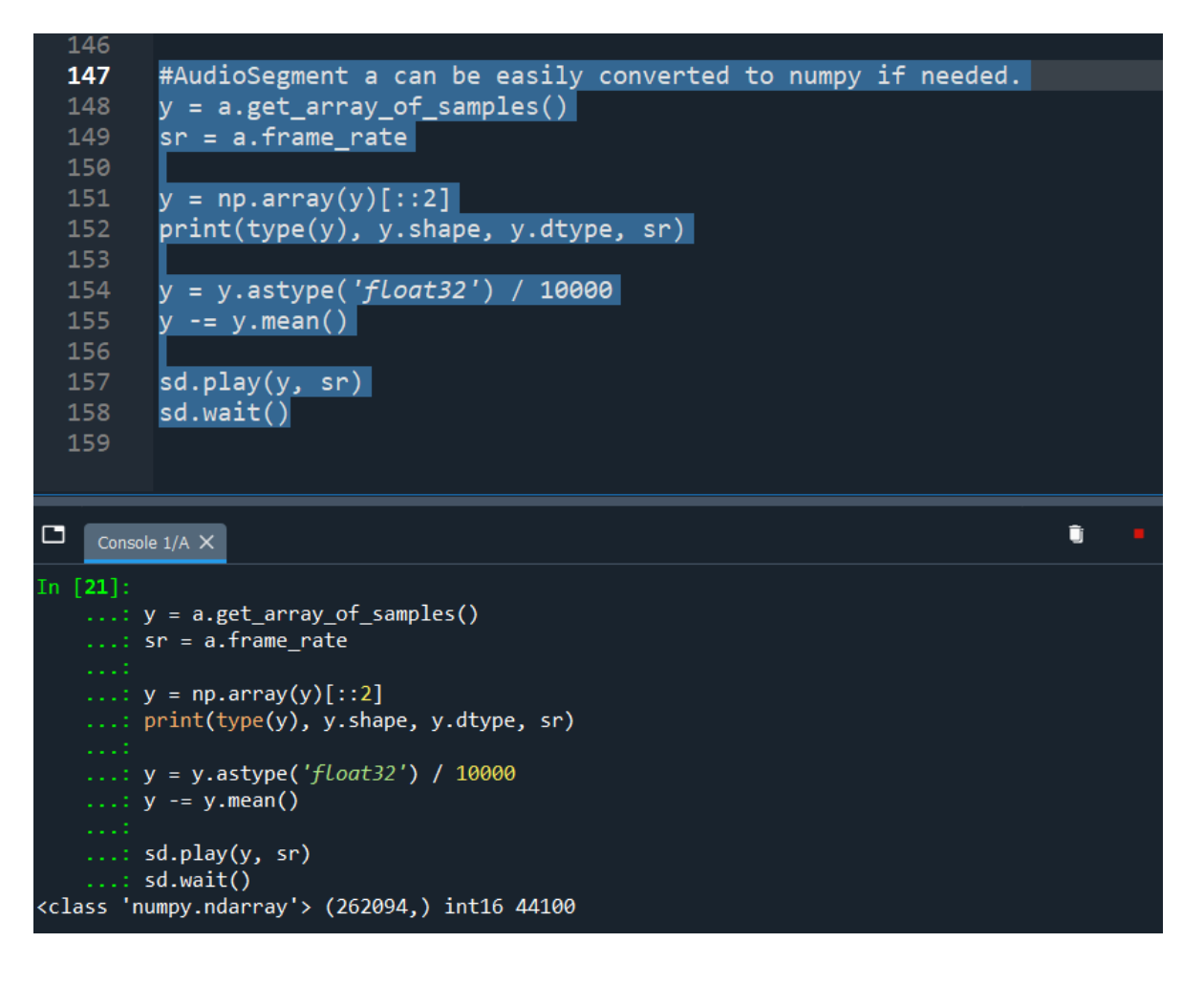

#### #TorchAudio

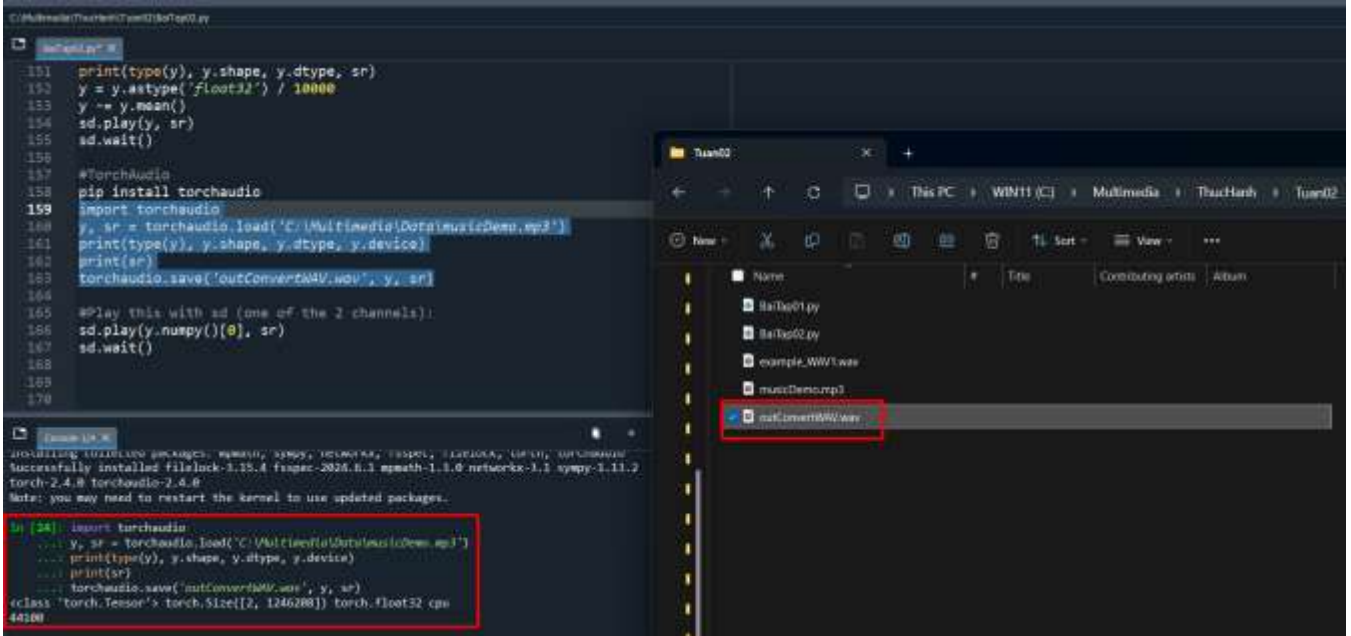

#Play this with sd (one of the 2 channels):

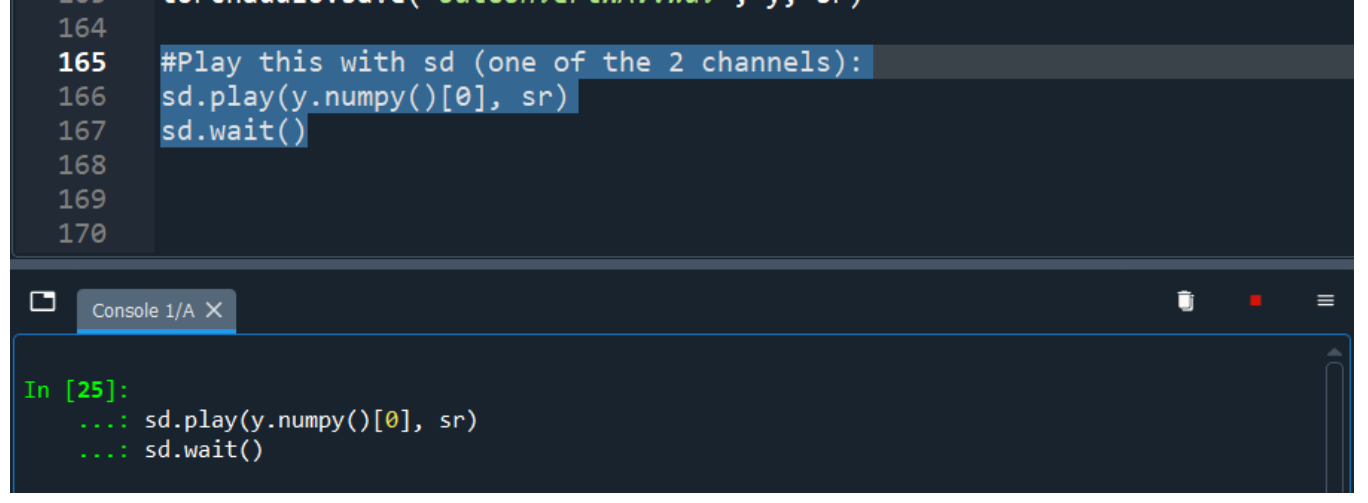

#### b1)https://pysoundfile.readthedocs.io/en/latest/ {thực hành}

Truy cập trang website sau:

https://python-soundfile.readthedocs.io/en/latest/

**Breaking Changes** 

### Installation:

pip install soundfile

# **Read/Write Functions**

| hucHanh → Tuan02                                                                                               | - C × Search Tuan02 | 171 ###<br>172<br>173 #cāu 2b<br>174 #Read/Write Functions<br>175 import soundfile as sf<br>176<br>177 data, samplerate = sf.read(*C:W                         | witimedia/Data\example W4V1.wav')            |
|----------------------------------------------------------------------------------------------------|---------------------|----------------------------------------------------------------------------------------------------|----------------------------------------------|
| Name<br>BaiTap01.py<br>BaiTap02.py<br>example_WAV1.wa<br>musicDemp.mp3<br>wo_new_file:flac<br>outConvertWAV.wa | v<br>v              | <pre>171 sf.write('new_file.floc', data, 170 180 181 181 181 181 181 181 181 181 18</pre>                                                                      | samplecate)<br>y, sr)<br>} torch.float32 cpu |
|                                                                                                    |                     | <pre>sd.play(y.numpy()[0], sr) sd.wait() In [26]: import soundfile as sf data, samplerate = sf.read('C:\Multi sf.write('new_file.flac', data, samplerate</pre> | media\Data\example_NAV1.wav*)<br>lerate)     |

#### **#Block Processing**

| 1    | 79      | #Block Processing                                         |   |
|------|---------|-----------------------------------------------------------|---|
| 1    | 80      | import numpy as np                                        |   |
| 1    | 81      | import soundfile as sf                                    |   |
| 1    | 82      |                                                           |   |
| 1    | 83      | <pre>rms = [np.sqrt(np.mean(block**2)) for block in</pre> |   |
| 1    | 84      | sf.blocks('C:\Multimedia\Data\example_WAV1.wav',          |   |
| 1    | 85      | blocksize=1024, overlap=512)]                             |   |
| 1    | 86      |                                                           |   |
|      |         |                                                           |   |
|      |         |                                                           | = |
|      | Console | 2 1/A X                                                   |   |
|      |         |                                                           |   |
| In [ | 28]:    |                                                           |   |
|      | : 1     | mport numpy as np                                         |   |
|      | : 1     | mport soundfile as st                                     |   |
|      | · · · · | ms - [np sart(np mean(block**2)) for block in             |   |
|      |         | sf blocks('C:\Multimedia\Data\example WAV1 way'           |   |
|      |         | blocksize=1024. overlap=512)]                             |   |
|      |         |                                                           |   |
| In [ | 29]:    |                                                           |   |
|      |         |                                                           |   |

#### **# SoundFile Objects**

| 185                             |                                                                                                    |
|---------------------------------|----------------------------------------------------------------------------------------------------|
| 186                             | #SoundFile Objects                                                                                                    |
| 187                             | import soundfile as sf                                                                                                    |
| 188                             |                                                                                                    |
| 189                             | with sf.SoundFile('C:\Multimedia\Data\example_WAV1.wav', 'r+') as f:                                                                                                    |
| 190                             | <pre>while f.tell() &lt; f.frames:</pre>                                                                                                    |
| 191                             | pos = f.tell()                                                                                                    |
| 192                             | data = f.read(1024)                                                                                                    |
| 193                             | f.seek(pos)                                                                                                    |
| 194                             | f.write(data*2)                                                                                                    |
|                                 |                                                                                                    |
|                                 |                                                                                                    |
| Conco                           |                                                                                                    |
| Consol                          |                                                                                                    |
| Libsndfil                       | e 1/A × • • • • • • • • • • • • • • • • • •                                                                                                    |
| Libsndfil                       | e 1/A X Second Second S |
| Libsndfil                       | e 1/A X Error opening 'myfile.wav': Error : major format is 0.                                                                                                    |
| Libsndfil<br>In [30]:           | eI/A X eError: Error opening 'myfile.wav': Error : major format is 0.                                                                                                    |
| Libsndfil<br>In [30]:           | e I/A X eError: Error opening 'myfile.wav': Error : major format is 0.                                                                                                    |
| Libsndfil<br>In [30]:           | e I/A ×<br>eError: Error opening 'myfile.wav': Error : major format is 0.<br>import soundfile as sf<br>with sf.SoundFile('C:\Multimedia\Data\example_WAV1.wav', 'r+') as f:                                                                                                    |
| Libsndfil<br>In [30]:<br>:      | <pre>eI/A × eError: Error opening 'myfile.wav': Error : major format is 0. import soundfile as sf with sf.SoundFile('C:\Multimedia\Data\example_WAV1.wav', 'r+') as f:     while f.tell() &lt; f.frames:</pre>                                                                                                    |
| Libsndfil<br>In [30]:<br>:      | <pre>eI/A × eError: Error opening 'myfile.wav': Error : major format is 0. import soundfile as sf with sf.SoundFile('C:\Multimedia\Data\example_WAV1.wav', 'r+') as f:    while f.tell() &lt; f.frames:         pos = f.tell()</pre>                                                                                                    |
| Libsndfil<br>In [30]:           | <pre>el/A × eError: Error opening 'myfile.wav': Error : major format is 0. import soundfile as sf with sf.SoundFile('C:\Multimedia\Data\example_WAV1.wav', 'r+') as f:     while f.tell() &lt; f.frames:         pos = f.tell()         data = f.read(1024) </pre>                                                                                                    |
| Libsndfil<br>In [30]:<br>:<br>: | <pre>e1/A × eError: Error opening 'myfile.wav': Error : major format is 0. import soundfile as sf with sf.SoundFile('C:\Multimedia\Data\example_WAV1.wav', 'r+') as f:     while f.tell() &lt; f.frames:         pos = f.tell()         data = f.read(1024)         f.seek(pos)         f.seek(pos) </pre>                                                                                                    |

#### **#RAW FILES**

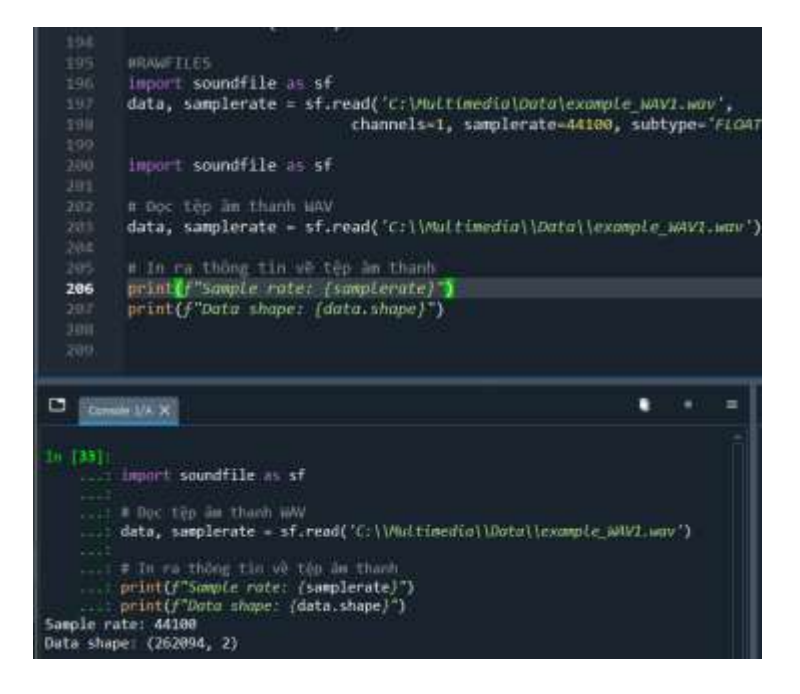

# **# Virtual IO**

| 205                    |                                                                                                    |
|------------------------|----------------------------------------------------------------------------------------------------|
| 206                    | #VirtualIO                                                                                                    |
| 207                    | import soundfile as sf                                                                                                 |
| 208                    | with open('new_file.flac', 'rb') as f:                                                                                 |
| 209                    | data, samplerate = sf.read(f)                                                                                          |
| 210                    |                                                                                                    |
| 211                    |                                                                                                    |
| 212                    |                                                                                                    |
|                        |                                                                                                    |
| Consol                 | le 1/A ×                                                                                                    |
| In [35]:<br>: :<br>: : | import soundfile as sf<br>with <mark>open('<i>new_file.flac', 'rb'</i>) as f:<br/>data, samplerate = sf.read(f)</mark> |

# # Here is an example using an HTTP request:

| 2                  | 11               | #Here is an example using an HTTP request:                                                                                                    |    |
|--------------------|------------------|----------------------------------------------------------------------------------------------------|----|
| 2                  | 12               | import io                                                                                                    |    |
| 2                  | 13               | import soundfile as sf                                                                                                    |    |
| 2                  | 14               | from urllib.request import urlopen                                                                                                    |    |
| 2                  | 15               |                                                                                                    |    |
| 2                  | 16               | url = " <u>http://tinyurl.com/shepard-risset</u> "                                                                                                    |    |
| 2                  | 17               | data, samplerate = sf.read(io.BytesIO(urlopen(url).read()                                                                                                    | )) |
| 2                  | 18               |                                                                                                    |    |
|                    |                  |                                                                                                    |    |
|                    |                  |                                                                                                    |    |
|                    | _                |                                                                                                    | _  |
|                    | Consol           | le 1/A ×                                                                                                    |    |
| C)<br>In (         | Consol           | le 1/A × <sup>1</sup>                                                                                                    |    |
| 🗖<br>In (          | Consol           | le 1/A X I<br>import io<br>import soundfile as sf                                                                                                    | •  |
| <b>D</b><br>In (   | Consol           | le 1/A ×<br>import io<br>import soundfile as sf<br>from urllib.request import urlopen                                                                                                    | •  |
| <b>[</b> ]<br>In ( | Consol [36]: ::: | le 1/A ×<br>import io<br>import soundfile as sf<br>from urllib.request import urlopen                                                                                                    |    |
| C<br>In (          | Consol [36]: ::  | <pre>le 1/A X import io import soundfile as sf from urllib.request import urlopen url = "http://tinyurl.com/shepard-risset"</pre>                                                             | •  |
| <b>[</b> ]         | Consol [36]: :   | <pre>le 1/A X import io import soundfile as sf from urllib.request import urlopen url = "http://tinyurl.com/shepard-risset" data, samplerate = sf.read(io.BytesIO(urlopen(url).read()))</pre> |    |

#### **# In-memory files**

| 217                                                 |                                                                                                    |
|-----------------------------------------------------|----------------------------------------------------------------------------------------------------|
| 218                                                 | # In-memory files                                                                                                    |
| 219                                                 | import io                                                                                                    |
| 220                                                 | import soundfile as sf                                                                                                    |
| 221                                                 |                                                                                                    |
| 222                                                 | def <b>ogg2wav</b> (ogg: bytes):                                                                                                    |
| 223                                                 | <pre>ogg_buf = io.BytesIO(ogg)</pre>                                                                                                    |
| 224                                                 | ogg_buf.name = 'file.ogg'                                                                                                    |
| 225                                                 | data, samplerate = sf.read(ogg_buf)                                                                                                    |
| 226                                                 | <pre>wav_buf = io.BytesIO()</pre>                                                                                                    |
| 227                                                 | wav_buf.name = 'file.wav'                                                                                                    |
| 228                                                 | sf.write(wav_buf, data, samplerate)                                                                                                    |
| 229                                                 | <pre>wav_buf.seek(0) # Necessary for `.read()` to return all bytes</pre>                                                                                                    |
| 230                                                 | <pre>return wav_buf.read()</pre>                                                                                                    |
|                                                     |                                                                                                    |
|                                                     |                                                                                                    |
|                                                     |                                                                                                    |
| Conso                                               | le 1/A × 🗊 ■ ≡                                                                                                    |
| Conso                                               | le 1/A × ■ =                                                                                                    |
| Conso                                               | le 1/A ×                                                                                                    |
| Conso                                               | le 1/A ×                                                                                                    |
| Conso<br>In [ <b>37</b> ]:<br>:                     | le 1/A × ■ =<br>import io<br>import soundfile as sf                                                                                                    |
| Conso<br>In [ <b>37</b> ]:<br>:<br>:                | <pre>import io import soundfile as sf def ogg2way(ogg: bytes):</pre>                                                                                                    |
| Conso<br>In [ <b>37</b> ]:<br>:<br>:<br>:           | <pre>import io import soundfile as sf def ogg2wav(ogg: bytes):     ogg buf = io.BytesI0(ogg)</pre>                                                                                                    |
| Conso<br>In [ <b>37</b> ]:<br>:<br>:<br>:           | <pre>import io import soundfile as sf def ogg2wav(ogg: bytes):     ogg_buf = io.BytesIO(ogg)     ogg_buf.name = 'file.ogg'</pre>                                                                                                    |
| Conso<br>In [ <b>37</b> ]:<br>:<br>:<br>:<br>:      | <pre>import io import soundfile as sf def ogg2wav(ogg: bytes):     ogg_buf = io.BytesIO(ogg)     ogg_buf.name = 'file.ogg'     data, samplerate = sf.read(ogg_buf)</pre>                                                                                                    |
| Conso                                               | <pre>import io import soundfile as sf  def ogg2wav(ogg: bytes):     ogg_buf = io.BytesIO(ogg)     ogg_buf.name = 'file.ogg'     data, samplerate = sf.read(ogg_buf)     wav_buf = io.BytesIO()</pre>                                                                                                    |
| Conso                                               | <pre>import io import soundfile as sf  def ogg2wav(ogg: bytes):     ogg_buf = io.BytesIO(ogg)     ogg_buf.name = 'file.ogg'     data, samplerate = sf.read(ogg_buf)     wav_buf = io.BytesIO()     wav_buf.name = 'file.wav'</pre>                                                                                                    |
| Conso<br>In [ <b>37</b> ]:<br>:<br>:<br>:<br>:<br>: | <pre>le 1/A X</pre> import io import soundfile as sf  def ogg2wav(ogg: bytes):     ogg_buf = io.BytesIO(ogg)     ogg_buf.name = 'file.ogg'     data, samplerate = sf.read(ogg_buf)     wav_buf = io.BytesIO()     wav_buf.name = 'file.wav'     sf.write(wav_buf, data, samplerate)                                                                  |
| Conso<br>In [37]:<br>:<br>:<br>:<br>:<br>:          | <pre>le 1/A X import io import soundfile as sf def ogg2wav(ogg: bytes):     ogg_buf = io.BytesI0(ogg)     ogg_buf.name = 'file.ogg'     data, samplerate = sf.read(ogg_buf)     wav_buf = io.BytesI0()     wav_buf.name = 'file.wav'     sf.write(wav_buf, data, samplerate)     wav_buf.seek(0) # Necessary for `.read()` to return all bytes</pre> |

#### **#Write 10 frames of random data to a new file:**

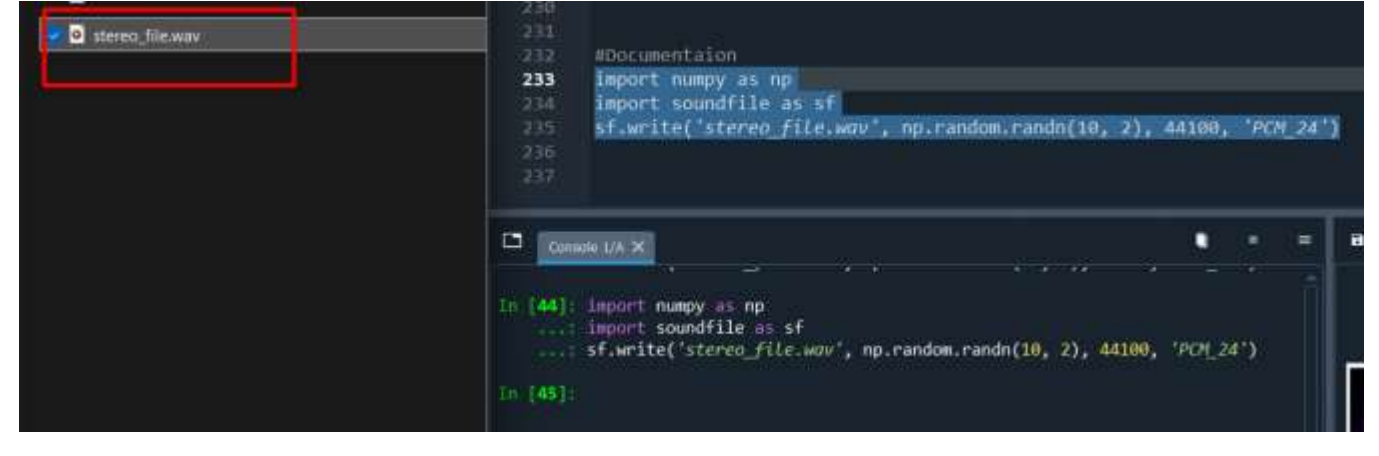

#### <u>c)https://www.pythonforengineers.com/audio-and-digital-signal-processingdsp-in-python/</u> {thuc hành}

# Link: <u>https://new.pythonforengineers.com/blog/audio-and-digital-signal-processingdsp-in-</u>python/

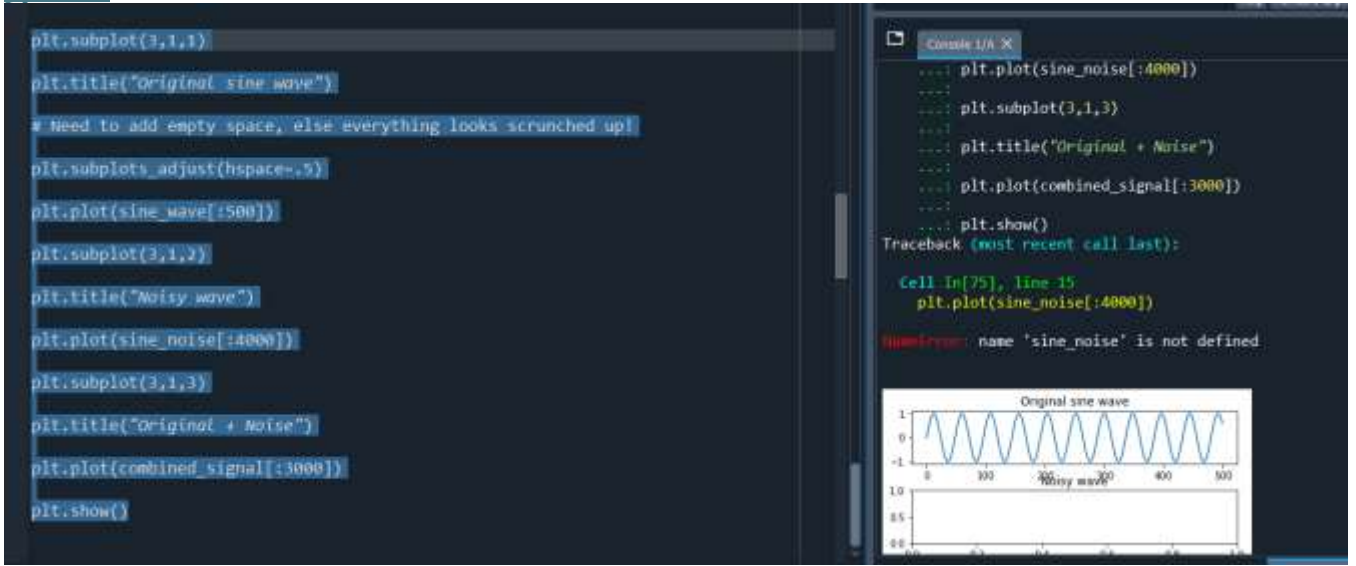

#### https://docs.python.org/3/library/mm.html (tham khảo) https://docs.python.org/3/library/unicodedata.html (thực hành)

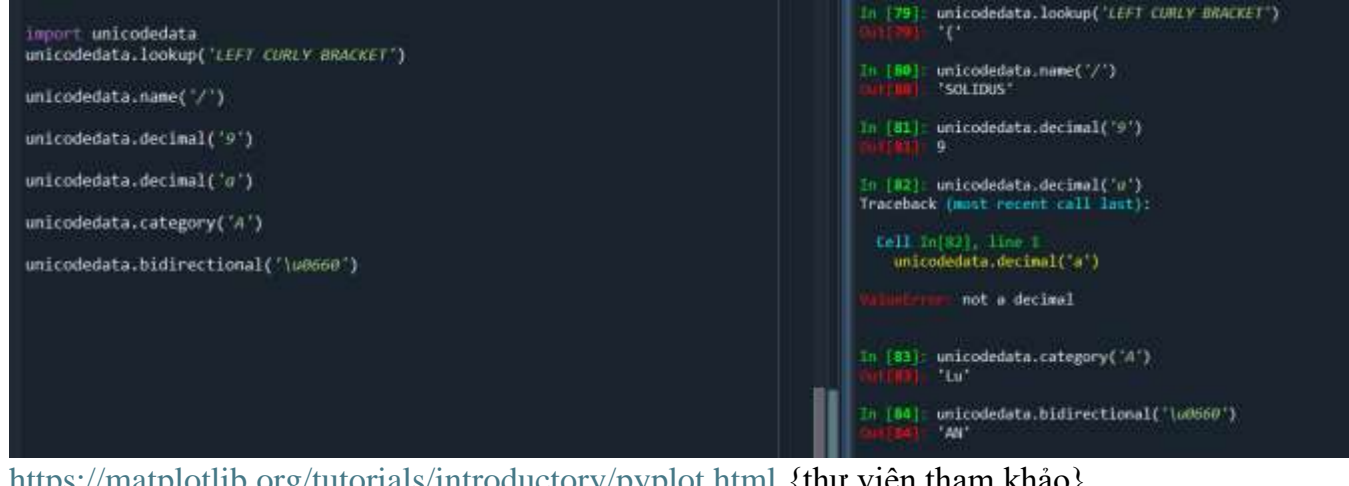

<u>https://matplotlib.org/tutorials/introductory/pyplot.html</u> {thu viện tham khảo} pip install scikits.audiolab==0.11.0

3) Công cụ : Python programming language

a)Python IDE hoặc PYTHON command line (trên LAPTOP)
b)Cài đặt các thư viện hỗ trợ :
Câu lệnh cài đặt : pip install <gói cài đặt>
Vd : pip install numpy

pip install simpleaudio
pip install matplotlib

| CHNHCOWDappenDiant. × + -                                                                                                    |      | •    | × |
|----------------------------------------------------------------------------------------------------|------|------|---|
| Microsoft Windows [Version 10.0.2203].4037]<br>(c) Microsoft Corporation. All rights reserved.                                                                                                    |      |      |   |
| (multimedia) C:\Users\y8ns <mark>}&gt;pip install numpy</mark><br>Requirement already satisfied: numpy in c:\users\y8ns2\anaconda3\envs\multimedia\lib\site-packages (1.24.4)                                                                                                    |      |      |   |
| (multimedia) C:\Users\yBns2 <mark>-pip install simpleaudio</mark><br>Requirement already satisfied: simpleaudio in c:\users\yBns2\amaconda3\envs\ullimedia\lib\site-packages (1.0.4)                                                                                                    |      |      |   |
| <pre>(multimedia) C:\Users\y0ms2/mip install matplotlib<br/>Requirement already satisfied: matplotLib in c:\users\y0ms2\anaconda3\envs\multimedia\Lib\site-packages (3.7.5)<br/>Requirement already satisfied: contourpy=1.0.1 in c:\users\y0ms2\anaconda3\envs\multimedia\Lib\site-packages (from matplotLib) (1.1.1)<br/>Requirement already satisfied: contourpy=1.0.1 in c:\users\y0ms2\anaconda3\envs\multimedia\Lib\site-packages (from matplotLib) (0.12.1)<br/>Requirement already satisfied: contourpy=1.0.1 in c:\users\y0ms2\anaconda3\envs\multimedia\Lib\site-packages (from matplotLib) (0.12.1)<br/>Requirement already satisfied: kdwisolver=1.0.1 in c:\users\y0ms2\anaconda3\envs\multimedia\Lib\site-packages (from matplotLib) (1.4.5)<br/>Requirement already satisfied: matplotLib in c:\users\y0ms2\anaconda3\envs\multimedia\Lib\site-packages (from matplotLib) (1.4.6)<br/>Requirement already satisfied: packaging&gt;=28.8 in c:\users\y0ms2\anaconda3\envs\multimedia\Lib\site-packages (from matplotLib) (1.4.6)<br/>Requirement already satisfied: packaging&gt;=28.8 in c:\users\y0ms2\anaconda3\envs\multimedia\Lib\site-packages (from matplotLib) (1.4.4)<br/>Requirement already satisfied: packaging&gt;=28.8 in c:\users\y0ms2\anaconda3\envs\multimedia\Lib\site-packages (from matplotLib) (1.4.4)<br/>Requirement already satisfied: popersing&gt;=2.8 in c:\users\y0ms2\anaconda3\envs\multimedia\Lib\site-packages (from matplotLib) (18.4.8)<br/>Requirement already satisfied: piptersing&gt;=2.3.8 in c:\users\y0ms2\anaconda3\envs\multimedia\Lib\site-packages (from matplotLib) (3.1.4)<br/>Requirement already satisfied: python-dateutil+=2.7 in c:\users\y0ms2\anaconda3\envs\multimedia\Lib\site-packages (from matplotLib) (2.9.8.pont0)<br/>Requirement already satisfied: importLib-resources&gt;=3.2.8 in c:\users\y0ms2\anaconda3\envs\multimedia\Lib\site-packages (from matplotLib) (2.9.8.pont0)<br/>Requirement already satisfied: importLib-resources&gt;=3.2.8 in c:\users\y0ms2\anaconda3\envs\multimedia\Lib\site-packages (from matplotLib) (2.9.8.pont0)<br/>Requirement already satisfied: importLib-resources&gt;=3.2.8 in c:\users\y0ms2\an</pre> | Lib) | 61.1 | 7 |
| (multimedia) C(\Users\y@ns2>                                                                                                    |      |      |   |
|                                                                                                    |      |      |   |

4)Thực hiện: theo hướng dẫn trong LINK Vào trang https://realpython.com/playing-and-recording-sound-python/#playsound

Cài đặt thư viện (nếu chưa có): mở CMD trên Windows, gõ pip install simpleaudio, cài xong chạy python -> gõ lệnh import simpleaudio as sa kiểm tra lỗi...

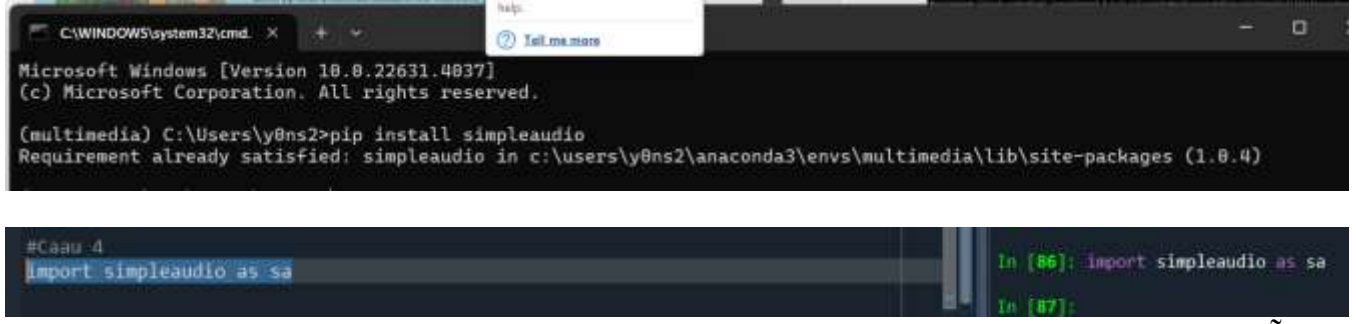

- Vào trang <u>https://file-examples.com/index.php/sample-audio-files/</u> download file mẫu Wav file và lưu trong D:\
- Mở notepad viết chương trình \*.py lưu trong một thư mục {thường là chung với thư mục của file Wav)
- Chạy thử code : >python baitap1.py
- Lưu các bài tập trong thư mục, nén và nộp (cuối giờ thực hành)